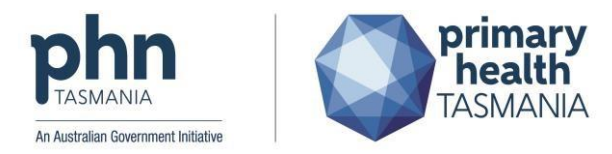

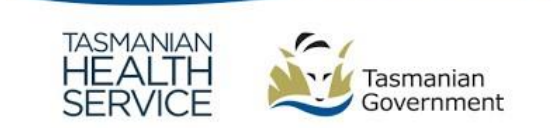

# How to check for notifications and update eReferrals sent via HealthLink SmartForms in MedicalDirector Clinical

#### **Purpose**

To outline to referring GPs where to find notification Requests for More Information in MedicalDirector, and how to update referrals sent via HealthLink Smart Forms.

## **Notifications from referrals**

All response will be received into the Holding File.

🚺 MedicalDirector Clinical 4.2 - [Donald Duck (11yrs 5mths) - Read-Only] 🥱 File Patient Edit Summaries Tools Clinical Correspondence Assessment Resources Sidebar 🛊 🗕 R. 🦛 🗭 🛍 🛛 🧨 🍁 🕼 🎮 🖤 🌾 ( Check Holding File ... F5 Outstanding Requests... DOB: 20/12/2 Donald DUCK (11yrs 5mths) Actioned Items (All Patients) ... 12 Disney Street. Disneyland. 0003 Cytology Request... Allergies & ? Allergies/Adverse Reactions Adverse Imaging Request... Reactions: Pathology Request... Shift+F4 Warnings: SMS 0

#### You will be notified at several points throughout the referral journey to the THS:

'Referral Pending' status is confirmation of referral receipt by the THS service.

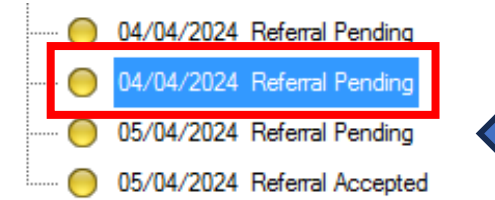

Important note: Requests for More Information will also be titled 'Referral Pending' – it is important to carefully check all notifications with this title as referrals may be rejected if requested information is not received in the specified timeframe.

Example of a 'Referral Received' message:

| ENGAGE, Divya<br>1 Blacktown Road, Blacktown. 2148<br>Birthdate: 13/04/1983 Sex: F Medicare Number:<br>Addressee: Dr Best Practice<br>Sender: Hospital Referral Portal Colorectal Surger; | 39510765211<br>Y                          |
|----------------------------------------------------------------------------------------------------|-------------------------------------------|
| Patient Name: Divya ENGAGE<br>Date of Birth: 13-Apr-1983<br>Gender: Female<br>Address: 1 Blacktown Road, Blacktown NSW 2148<br>================                                           |                                           |
| Service Referred To: Colorectal Surgery<br>Status of Referral: Referral Received - Not Yet Actioned                                                                                       | i                                         |
| This is an automated response to notify you that the ref<br>Colorectal Surgery.                                                                                                    | ferral has been successfully delivered to |

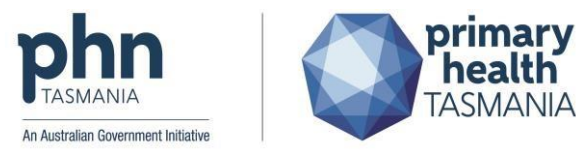

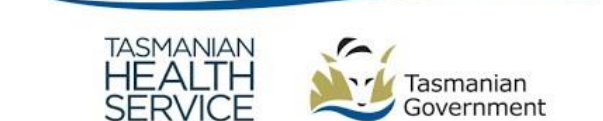

'Referral Accepted' status is confirmation that the referral has been accepted by the THS service.

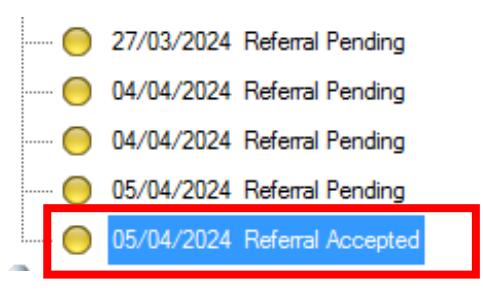

Example of a 'Referral Accepted' message:

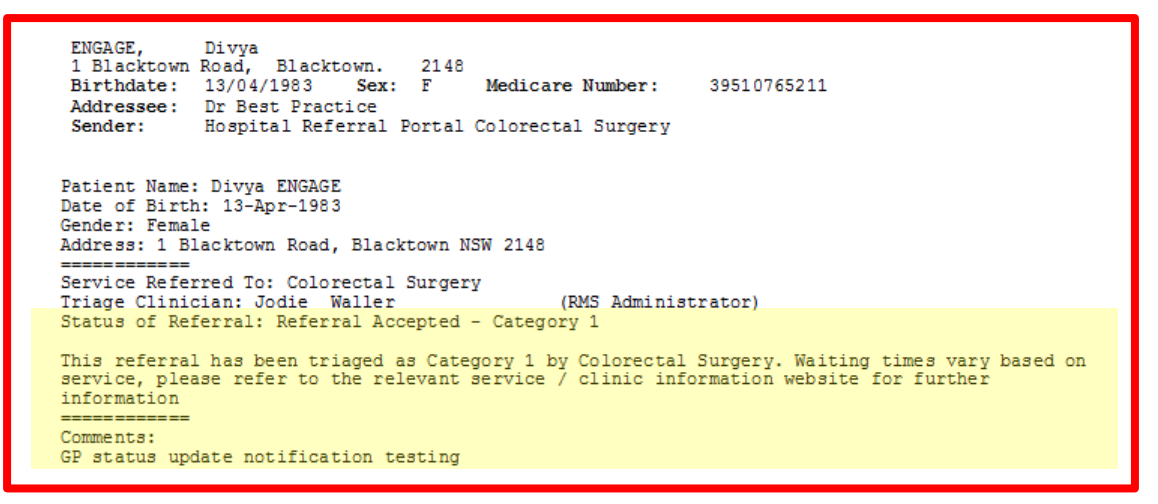

'Referral Rejected' status is confirmation of referral rejected by the THS service.

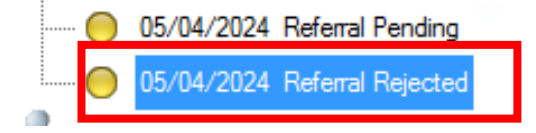

Example of a 'Referral Rejected' message:

```
Engage, Ten
11 Barker Street,
                      Randwick.
                                     2031
 Birthdate: 01/01/1960 Sex
Addressee: Dr Best Practice
                             Sex: M
                                            Medicare Number:
                                                                   24619500971
              Hospital Referral Portal Antenatal Services
 Sender:
Patient Name: Ten Engage
Date of Birth: 01-Jan-1960
Gender: Male
Address: 11 Barker Street, Randwick NSW 2031
Service Referred To: Antenatal Services
Triage Clinician: Jodie Waller
                                                   (RMS Administrator)
Status of Referral: Referral Rejected
Reason for Rejection: Other reason
_____
Comments:
Testing GP notifications
```

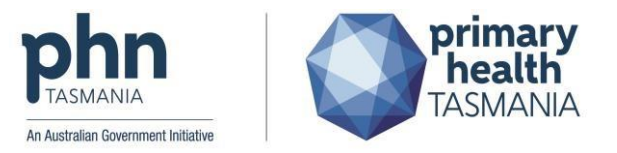

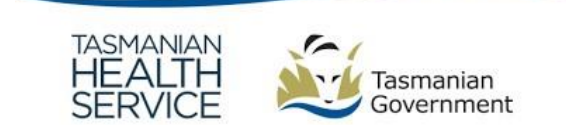

'Referral Pending' status if a Triaging Clinician requests further information (Referral Pending).

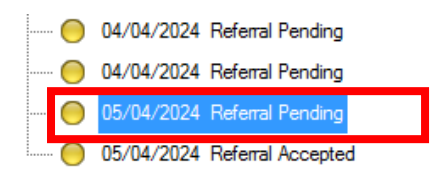

Example of a 'Referral Reviewed – Awaiting Information' message:

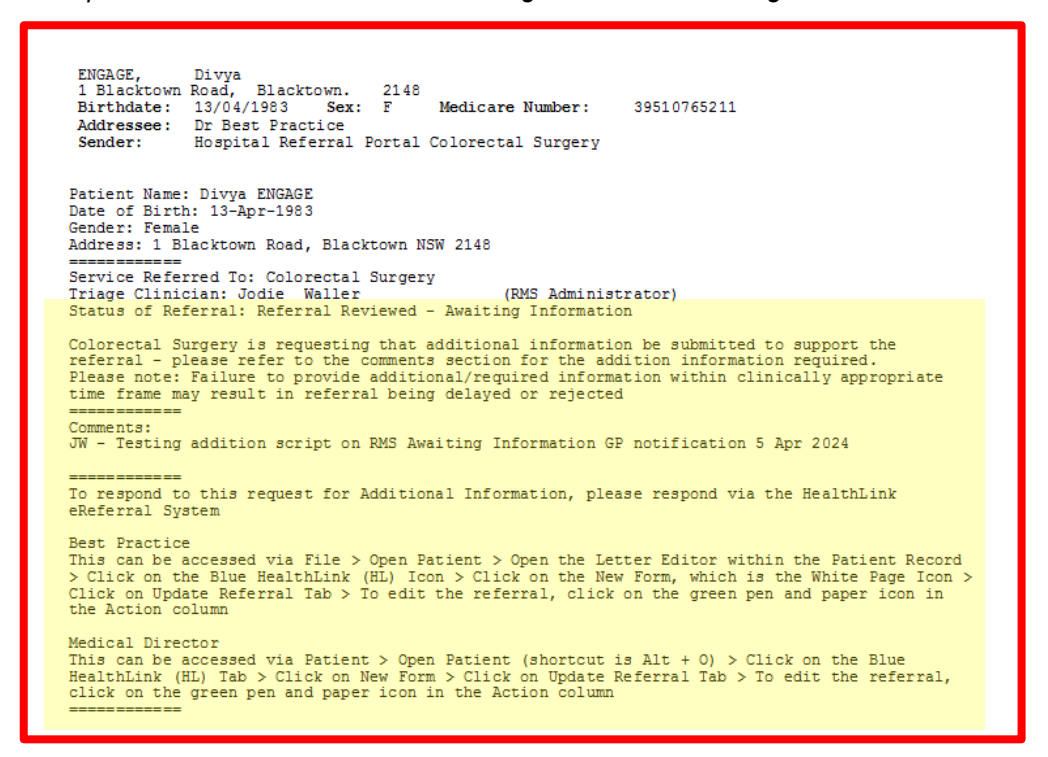

## **Providing further information**

UNCONTROLLED IF PRINTED

When a Referral Pending includes the status 'Referral Reviewed – Awaiting Information', please respond via the HealthLink eReferral System.

This can be accessed directly from the holding file via 'Patient' > 'Open Patient' (shortcut is Alt + O) > Click on the 'Blue HealthLink (HL) Tab' > Click on 'New Form' > Click on 'Update Referral' Tab > To edit the referral, click on the 'green pen and paper icon' in the Action column.

| 0                                                                           |            |                                               |                 |                                                |                |                              |               |                                     |                     |                                         |                                           |                              |                           |                |                                   |                      |     |            |
|-----------------------------------------------------------------------------|------------|-----------------------------------------------|-----------------|------------------------------------------------|----------------|------------------------------|---------------|-------------------------------------|---------------------|-----------------------------------------|-------------------------------------------|------------------------------|---------------------------|----------------|-----------------------------------|----------------------|-----|------------|
| 🚡 Fi                                                                        | e Edit     | Patient                                       | Action          | Window                                         | Help           |                              |               |                                     |                     |                                         |                                           |                              |                           |                |                                   |                      |     |            |
| Previ                                                                       | ew - Full  | Op                                            | en              |                                                | F2 /1          | love Location                | Docum         | er                                  |                     |                                         |                                           |                              |                           |                |                                   |                      |     |            |
| 4 of 4 I                                                                    | Records    | Up<br>Lis                                     | ien Patien<br>t | t Alt                                          | +0<br>F10      | Subi                         | act           | -                                   |                     |                                         |                                           |                              |                           |                |                                   |                      |     |            |
| 24/04/                                                                      | 2024       | Ed                                            | it Patient      | Alt                                            | +T             | RSD                          | - Notificatio | n                                   |                     |                                         |                                           |                              |                           |                |                                   |                      |     |            |
| 24/04/                                                                      | 2024       | E                                             | CPSVM-SM        | ID, DEAN                                       |                | RSD                          | - Notificatio | n                                   |                     |                                         |                                           |                              |                           |                |                                   |                      |     |            |
| Allergies &<br>Adverse<br>Reactions:<br>Warnings:<br>Uamings:<br>Sur<br>New | Pallergies | /Adverse F<br>endent, Sev<br>Current<br>esume | Reactions       | to penicillin<br>Progress 🏾 🖻<br>Clear Filters | Past<br>Refres | history 隆 R<br>h Error Detai | esults F      | Pension No<br>Smoking Ha<br>Letters | :<br>c:<br>Document | Ethni<br>IHI N<br>yHealthRec<br>nts 🛍 ( | oity:<br>o:<br>IHI not rec<br>Did scripts | corded as of 29,<br>Imm. 👘 C | /04/2024<br>orrespondence | Work:<br>Home: | 09 888 88<br>09 888 88<br>Recalls | 9<br>8<br>HealthLink | ]   |            |
| 52 of 52                                                                    | Records    |                                               |                 |                                                |                |                              |               |                                     |                     |                                         |                                           |                              |                           |                |                                   |                      |     |            |
| Date Cre                                                                    | ated       | ▼ 🖓 F                                         | orm Status      | Y Mes                                          | sage ID        | 🍸 Туре                       |               | Y                                   | Subject             | 🝸 De                                    | scription                                 | Y                            | Recipient                 | 7              | Sender                            | 5                    | Z A | ck Status  |
| 24/04/20                                                                    | 24 12:19:3 | 1 p.m. Su                                     | Ibmitted        | ILHC                                           | )-759          | Illawarra S                  | ihoalhaven l  | LHD                                 | ISLHD Rena          | al Clinic Illa                          | warra Shoalhav                            | en LHD                       | nswheref                  |                | Dr Bronwyn                        | i Gillespie          | Ac  | knowledged |
|                                                                             |            |                                               |                 |                                                |                |                              |               |                                     |                     |                                         |                                           |                              |                           |                |                                   |                      |     |            |
|                                                                             |            |                                               |                 |                                                |                |                              |               |                                     |                     |                                         |                                           |                              |                           |                |                                   |                      |     |            |

Page 3 of 4

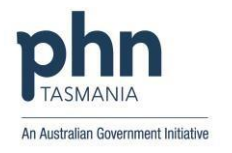

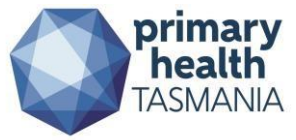

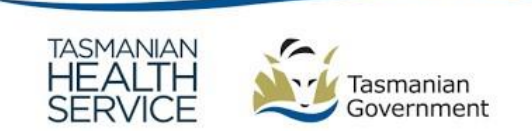

| Inter/luat-server-bp:5088/forms-directory/FormsListing.action?aduro_formDefinitionId=forms-directory&daduroVersion=aduro.   Image: Connecting with carse   Make a referral   Update referral   Specialists & Referrals Refer to Private Specialist   General Services   Filter   Referral Services   Filter   Filter   Filter   Interview   Provide of entries   Referral Services   Interview   Interview   Secialists & Referrals Refer to Private Specialist   General Services   Interview   Interview   Referral Mane   Interview   Referral Mane   Interview   Referral Mane   Interview   Referral Mane   Interview   Referral Mane   Interview   Referral Mane   Interview   Referral Mane   Interview   Referral Mane   Interview   Referral Mane   Interview   Referral Mane   Interview   Referral Mane   Interview   Referral Mane   Referral Mane   Referral Mane   Referral Mane   Referral Mane   Referral Mane   Referral Mane   Referral Mane   Referral Mane   Referral Mane   Referral Mane   Referral Mane   Referral Mane   Referral Mane   Referral Mane                                                                                                    | Introductive revere-bip/5088/forms-directory/FormsListing.action?aduro_formDefinitionId=forms-directory&dudroVersion=aduro_1 Introductions   Introduction Introduction   Introduction Introduction   Introduction Introduction   Introduction Introduction   Introduction Introduction   Introduction Introduction   Interview Interview   Introduction Introduction   Interview Interview   Introduction Introduction   Interview Interview   Interview Interview   Interview I                                                                                                    | ŧ                                  |                         | E                    | ighteen Engage - F                                  | lealthLink Forms Br | owser Wind | dow                                                                                    |                                   |
|----------------------------------------------------------------------------------------------------|----------------------------------------------------------------------------------------------------|------------------------------------|-------------------------|----------------------|-----------------------------------------------------|---------------------|------------|----------------------------------------------------------------------------------------|-----------------------------------|
| Item a referral Update referral     Specialists, Allied Health Providers and GPs     Specialists, Allied Health Providers and GPs     Specialists, Allied Health Providers     Referral Reson     Specialists, Allied Health Providers     AvailingInformation     Raj Dhanasekaran   2024-04-23   143-51015   2024-04-23   153-307   Dr Best Practice   North West   Regional Hospial-   AvailingInformation   Regional Hospial-   Status   Previou< 1                   <                                                                                                    | Bis of the connecting with cars     Aute ar referal     Update referal     Specialists, Allied Health Providers and GPs     Image: Specialists, Allied Health Providers and GPs     Specialists, Allied Health Providers and GPs     Specialists, Allied Health Providers     Specialists, Allied Health Providers     Specialists, Allied Health Providers     Specialists, Allied Health Providers     Specialists, Allied Health Providers     Specialists, Allied Health Providers     Specialists, Allied Health Providers     Specialists, Allied Health Providers     Specialists, Allied Health Providere                                                                                                    | 🕉 📀 http:/                         | /uat-server-bp:508      | 8/forms-directory/   | /FormsListing.action?                               | aduro_formDefinitio | nld=forms- | directory&aduroV                                                                       | ersion=aduro_                     |
| Make a referral  Specialists, Allied Health Providers and GPs  Specialists & Referrals Refer to Private Specialist  General Services   Samania Health  TaS-10105  2024-04-23  Dr Best Practice  North West  AvailingInformation  Rai Dhanas Bruyneel - Addendum to Stomal Therapy  Previous  Make to Stand Information  Rais for Update  Additional Information  Rais for Update  Additional Information  Rais for Update  Additional Information  Rais for Update  Additional Information  Rais for Update  Additional Information  Rais for Update  Additional Information  Rais for Update  Additional Information  Rais for Update  Referral Cancellation  O ther  Referral Cancellation  O ther  Referral Cancellation  Notes                                                                                                    | Make a referral       Update referral         Specialists, Allied Health Providers and GPs         Image: Specialists & Referrals Refer to Private Specialist         General Services         smaria Health          Image: Specialists & ReferralName ©         Image: Specialists & ReferralName ©                                                                                                    | HL                                 | Health                  | Link<br>with care    |                                                     |                     |            | 180<br>helj                                                                            | 0 125 036 (AUS<br>pdesk@healthlir |
| Specialists, Allied Health Providers and GPs         Image: Specialists & Referrals Refer to Private Specialist         Ceneral Services         smania Health          Image: Specialists & ReferralName (         Form         Image: Specialists & ReferralName (         Point (         Secting (         Image: Specialists & ReferralName (         Point (         Image: Specialist (         Referral (         Image: Specialist (         Image: Specialist (         Referral (         Image: Specialist (         Referral (         Status         Image: Specialist (         Referral (         Image: Specialist (         Image: Specialist (         Image: Spec                                                                                                    | Specialists, Allied Health Providers and GPs         Image: Specialists & Referrats Refer to Private Specialist         General Services         Filter         Filter         Own 10 with set in the set in the                                                                                                    | Make a referra                     | I Update referr         | al                   |                                                     |                     |            |                                                                                        |                                   |
| Specialists & Referrals Refer to Private Specialist  General Services  Ismania Health  Toy 10  Service  Referral Marel  Referral Name  Fitter  Fitter Fitter  Fitter  Fitter Fitter  Fitter  Fitter  Fitter  Fitter  Fitter  Fitter    | Specialists & Referrals Refer to Private Specialist     General Services     Simania Heatth &     owing on this     Filter        Filter        Office Services        Simania Heatth & <ul> <li>owing 10 or length</li> <li>Sext</li> <li>Referral Name ()</li> <li>Dr Best Practice</li> <li>North West</li> <li>Regional Hospital-</li> <li>Status ()</li> <li>Priority ()</li> <li>Latest Note ()</li> <li>Availinginformation</li> <li>Regional Hospital-</li> <li>Status ()</li> <li>Previous ()</li> </ul> <b>Output:</b> The second status () <b>Output:</b> Previous () <b>Output:</b> Previous () <b>Output:</b> Prev                                                                                                    | Specia                             | llists, Allied F        | lealth Provid        | ers and GPs                                         |                     |            |                                                                                        |                                   |
| General Services         Filter         Filter         Colspan="2">Filter         Colspan="2"                                                                                                    | General Services         smania Health & or antries         Filter                                                                                                    | SR                                 | Specialists & Re        | eferrals Refer to Pr | ivate Specialist                                    |                     |            |                                                                                        |                                   |
| Assmania Health           how 10 v entries           Filter                                                                                                    | smania Health ??       Filter         Referralid Sent       ReferralMame Sent       Form Description         2024-04-23       Dr Best Practice       North West         Ass-10105       2024-04-23       Dr Best Practice       North West         Regional Hospital - Stomal Therapy       Awaitinginformation       Raj Dhanasekaran 2024-04-23         owing 1 to 1 of 1 entries       Previous       1         West Stomal Therapy       Additional Information       Previous       1         Additional Information       Regional Hospital - Stomal Therapy       Previous       1         Additional Information       Reason for Update*       Response to Information Request       Referral Cancellation         Ites attached       Other       Referral Cancellation       Other       Referral Cancellation Notes                                                                                                    | Genera                             | al Services             |                      |                                                     |                     |            |                                                                                        |                                   |
| Asmania Health<br>how 10  v entries Filter<br>Referralld Sent v ReferralName  Form Description  Status  Priority  Latest Note  Acti TAS-10105 2024-04-23 15:43:07 Dr Best Practice North West Regional Hospital Stomal Therapy AwaitingInformation Regional Hospital Stomal Therapy Dervious 1 Previous 1 Previous 1 | smania Health <ul> <li></li></ul>                                                                                                    |                                    |                         |                      |                                                     |                     |            |                                                                                        |                                   |
| Referralid       Sent       ReferralName       Form Description       Status       Priority       Latest Note       Act         TAS-10105       2024-04-23       Dr Best Practice       North West Regional Hospital - Stomal Therapy       AwaitingInformation       Raj Danasekaran       Orthouse a store of the previous       Image: Consultation of the previous       Image: Consultation of the previous       Image: Con                                                                                                    | ReferralId       Sent       ReferralName       Form Description       Status       Priority       Latest Note       Activation         AS-10105       2024-04-23       Dr Best Practice       North West Regional Hospital - Stomal Therapy       Awaitinginformation       Raj Dhanasekaran 2024-04-23 F15-32.7 Hi Dr Dani - can you please send two updatesmore       Image: Constraint of the entries       Previous       Image: Constraint of the entries         Itemation       Ray Constraint of the entries       Johann Bruyneel - Addendum to Stomal Therapy       Johann Bruyneel - Addendum to Stomal Therapy       Additional Information         Reson for Update*       Review of Priority       Response to Information Reson for Update*       Referral Cancellation       Image: Consultation Notes         Referral Cancellation       Other       Browse for Consultation Notes       Image: Consultation Notes       Image: Consultation Notes                                                                                                    | asmania Health<br>now 10 ♀ ent     | h 🖓<br>tries            |                      |                                                     |                     |            | Filte                                                                                  | r                                 |
| TAS-10105       2024-04-23<br>15:43:07       Dr Best Practice       North West<br>Regional Hospital -<br>Stomal Therapy       AwaitingInformation       Raj Dhanasekaran<br>2024-04-23 15:43:27<br>Hi Dr Dani - can you please send two<br>updatesmore         nowing 1 to 1 of 1 entries       Previous       1         SMANANCE       Starmaniant       Johann Bruyneel - Addendum to Stomal Therapy         Johann Bruyneel - Addendum to Stomal Therapy       Additional Information<br>Reason for Update*       Review of Priority         Review of Priority       Response to Information Request       Referral Cancellation         Other       Other                                                                                                    | AAS-10105       2024-04-23<br>15:43:07       Dr Best Practice       North West<br>Regional Hospital -<br>Stomal Therapy       AwaitingInformation       Raj Dhanasekaran<br>2024-04-23 15:43:27<br>Hi Dr Dani - can you please send two<br>updatesmore         iowing 1 to 1 of 1 entries       Previous       1         Image: Constraining<br>Covernment       Johann Bruyneel - Addendum to Stomal Therapy         Additional Information<br>Reason for Update*<br>(Review of Priority)       Additional Information<br>Reason for Update*<br>(Referral Cancellation<br>(Other<br>Relevant details         Browse for Consultation Notes       Referral Cancellation                                                                                                    | ReferralId \\$                     | Sent                    | ReferralName 🔶       | Form<br>Description                                 | Status 🔶            | Priority 🔶 | Latest Note                                                                            |                                   |
| howing 1 to 1 of 1 entries Previous  Previous Previous Previous Pr | iowing 1 to 1 of 1 entries       Previous       1         Image: Second Second Se | TAS-10105                          | 2024-04-23<br>15:43:07  | Dr Best Practice     | North West<br>Regional Hospital -<br>Stomal Therapy | AwaitingInformation |            | Raj Dhanasekaran<br>2024-04-23 15:43:23<br>Hi Dr Dani - can you<br>updates <u>more</u> | 7<br>please send two              |
| SMANAN   SMANAN   SMANAN   SMANAN   SMANAN   Solution   Solution   Solutional Information   Reason for Update*   Review of Priority   Response to Information Request   Referral Cancellation   Solution   Other   Relevant details   Browse for Consultation Notes                                                                                                    | WANNAM   With Constraints   Guested Information   lendum to Stomal Therapy     Additional Information   Reason for Update* <ul> <li>Review of Priority</li> <li>Response to Information Request</li> <li>Referral Cancellation</li> <li>Other</li> </ul> Relevant details   Browse for Consultation Notes                                                                                                    | nowing 1 to 1 of                   | 1 entries               |                      |                                                     |                     |            |                                                                                        | Previous 1                        |
| Sequested Information   dendum to Stomal Therapy     Additional Information   Reason for Update* <ul> <li>Review of Priority</li> <li>Response to Information Request</li> <li>Referral Cancellation</li> <li>Other</li> </ul> Relevant details Browse for Consultation Notes                                                                                                    | With Stormanian       Johann Bruyneel - Addendum to Stomal Therapy         guested Information Information       Additional Information         Reason for Update*       Reason for Update*         Review of Priority       Response to Information Request         Referral Cancellation       Referral Cancellation         Other       Relevant details                                                                                                    |                                    |                         |                      |                                                     |                     |            |                                                                                        |                                   |
| equested Information Additional Information         dendum to Stomal Therapy         Additional Information         Reason for Update*         Review of Priority         Response to Information Request         Referral Cancellation         Other         Relevant details         Browse for Consultation Notes                                                                                                    | quested information A       Additional Information         Jendum to Stomal Therapy       Reason for Update*                                                                                                    | SMANIAN<br>EALTH<br>ERVICE         | Tasmanian<br>Government | hann Bruyneel - 4    | ddendum to Stom                                     | al Therany          |            |                                                                                        |                                   |
| dendum to Stomal Therapy       Reason for Update*            C Review of Priority        Response to Information Request          tachments / Reports         reports selected         files attached        Referral Cancellation          O Other       Relevant details                                                                                                    | Itendum to Stomal Therapy       Reason for Update*         Review of Priority       Response to Information Request         Referral Cancellation       Other         Relevant details       Browse for Consultation Notes                                                                                                    | quested info                       |                         | dditional Informatio | on                                                  | ar merapy           |            |                                                                                        |                                   |
| tachments / Reports <ul> <li>Response to Information Request</li> <li>Referral Cancellation</li> <li>Other</li> </ul> Relevant details         Browse for Consultation Notes                                                                                                    | tachments / Reports <ul> <li>Response to Information Request</li> <li>Referral Cancellation</li> <li>Other</li> </ul> Relevant details         Browse for Consultation Notes                                                                                                    | dendum to Stoma                    | I Therapy Re            | ason for Update*     |                                                     |                     |            |                                                                                        |                                   |
| tachments / Reports       Response to Information Request         reports selected       Referral Cancellation         Other       Other         Relevant details       Browse for Consultation Notes                                                                                                    | tachments / Reports <ul> <li>Response to Information Request</li> <li>Referral Cancellation</li> <li>Other</li> </ul> Relevant details         Browse for Consultation Notes           Browse for Consultation Notes                                                                                                    |                                    | C                       | Review of Priority   | 1                                                   |                     |            |                                                                                        |                                   |
| reports selected <ul> <li>Referral Cancellation</li> <li>Other</li> </ul> Relevant details          Browse for Consultation Notes                                                                                                    | reports selected <ul> <li>Referral Cancellation</li> <li>Other</li> </ul> Relevant details         Browse for Consultation Notes           Image: Selected of the selected of the selected                                                                                          | tachments / [                      | Reports C               | Response to Info     | rmation Request                                     |                     |            |                                                                                        |                                   |
| C Other Relevant details Browse for Consultation Notes                                                                                                    | Other      Relevant details     Browse for Consultation Notes                                                                                                    | reports selected<br>files attached | C                       | Referral Cancella    | tion                                                |                     |            |                                                                                        |                                   |
| Relevant details Browse for Consultation Notes                                                                                                    | Relevant details Browse for Consultation Notes                                                                                                    |                                    | C                       | Other                |                                                     |                     |            |                                                                                        |                                   |
|                                                                                                    |                                                                                                    |                                    | Re                      | levant details B     | rowse for Consultation I                            | Notes               |            |                                                                                        |                                   |
|                                                                                                    |                                                                                                    |                                    |                         |                      |                                                     |                     |            |                                                                                        |                                   |